## Inschrijven bufferweek in Zermelo

Om je in te schrijven voor een keuzeles tijdens de bufferweek, doe je het volgende <u>(Let op:</u> <u>onderstaande manier is de enige manier om je in te schrijven, volg alle stappen dus zorgvuldig!</u>):

- 1) Ga, via de computer of telefoon, naar ashramcollege.zportal.nl en log in.
- 2) Kies voor 'WebApp'.

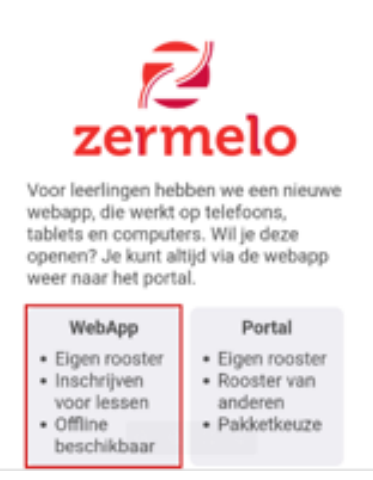

Ga naar de week waarin de bufferweek plaatsvindt.
Dit doe je door:

Via de computer: muisknop ingedrukt houden en dan naar links schuiven. Via de telefoon doe je dit door naar links te swipen.

4) In dit rooster zie je vakjes met een groen plusje. Op deze momenten ga je je inschrijven voor een bufferles. Klik op een groen plusje.

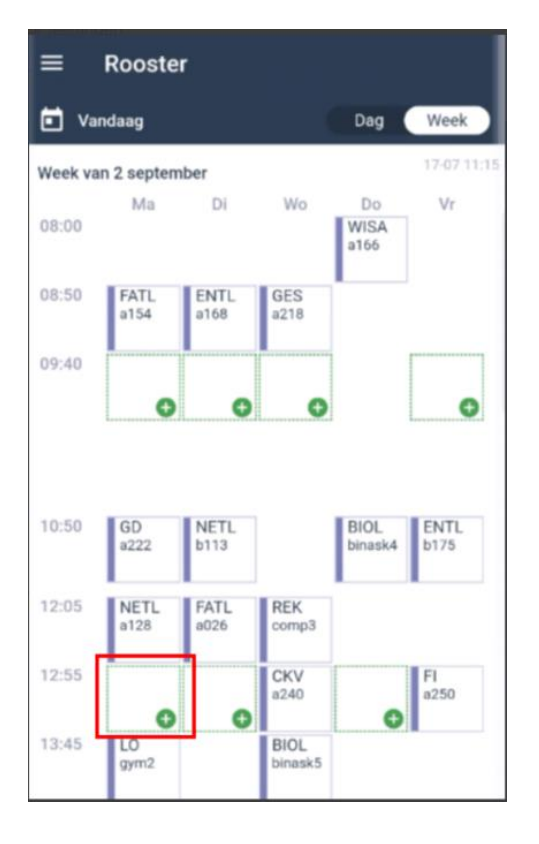

| 5) | Klik op de les | s waar je naar | toe wil gaan | en klik daarna o | op Inschrijven |
|----|----------------|----------------|--------------|------------------|----------------|
|    |                |                | 0            |                  |                |

| 0 | ENTL · a154 · SBG      | 12:55-13:45 |
|---|------------------------|-------------|
| 0 | NETL - a218 - LME      | 12:55-13:45 |
| 0 | BIOL - binask1 - MEN11 | 12:55-13:45 |
| 0 | ECON · a130 · LIN      | 12:55-13:45 |
| 0 | FATL - a166 - WLV      | 12:55-13:45 |
| 0 | NETL · a128 · MEN36    | 12:55-13:45 |
|   |                        |             |
|   |                        |             |
|   | Inschrijven            |             |

6) Aan het vinkje kan je zien dat je bent ingeschreven

| 12:55 | ECON | CKV  | FI   |
|-------|------|------|------|
|       | a150 | a240 | a250 |
|       |      | 0    | 0    |

- 7) Schrijf je nu bij alle groene plusjes in. Wanneer je overal een groen vinkje hebt staan is de inschrijving voor de bufferweek compleet.
- Wanneer je nog een wijziging wil doorvoeren dan kan je dit zelf doen voor de sluitingsdatum van de inschrijving. Klik dan op het groene vinkje. Je komt dan in hetzelfde scherm als bij stap
  Klik de les aan waar je naar toe zou willen en klik op <u>Wijzigen</u>.
- 9) Wanneer je na de inschrijfdatum wat wil wijzigen, ga dan naar je coach toe om je verzoek daar neer te leggen.